# **Accessing VPN Instructional Guide**

## To access VPN from your device, the following conditions MUST be met:

- VPN software must be properly installed on your device. To obtain VPN software, please visit <u>https://downloads.pvamu.edu</u>, select the PVAMU VPN folder, and click on the appropriate guide for your type of device, i.e. Mac, Windows.
- 2. You **MUST** be connected to a WiFi or Hot Spot connection.
- 3. **Caution:** Most phone companies do not allow you to make or receive phone calls at the same time you are on your Hot Spot connection. If you make or receive a call while on your Hot Spot, you will lose your VPN connection.

#### **Connecting to WiFi or Hot Spot**

1. Navigate the lower right hand corner of your screen and click on the icon below:

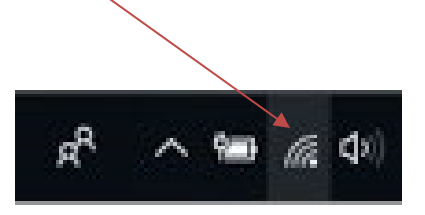

2. Select and connect to your desired WiFi or Hot Spot.

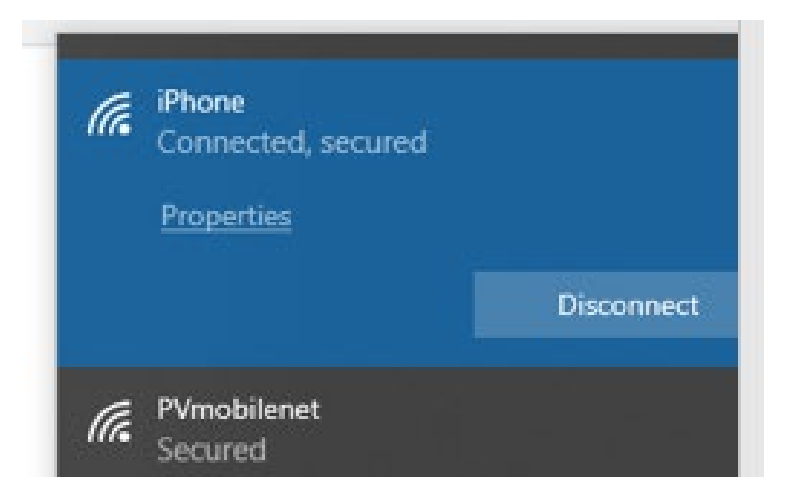

3. The above screen shot will show once your WiFi or Hot Spot connection has been secured.

## To access VPN, following the steps below:

1. Click on the Windows Icon in the lower left hand corner to display your list of options:

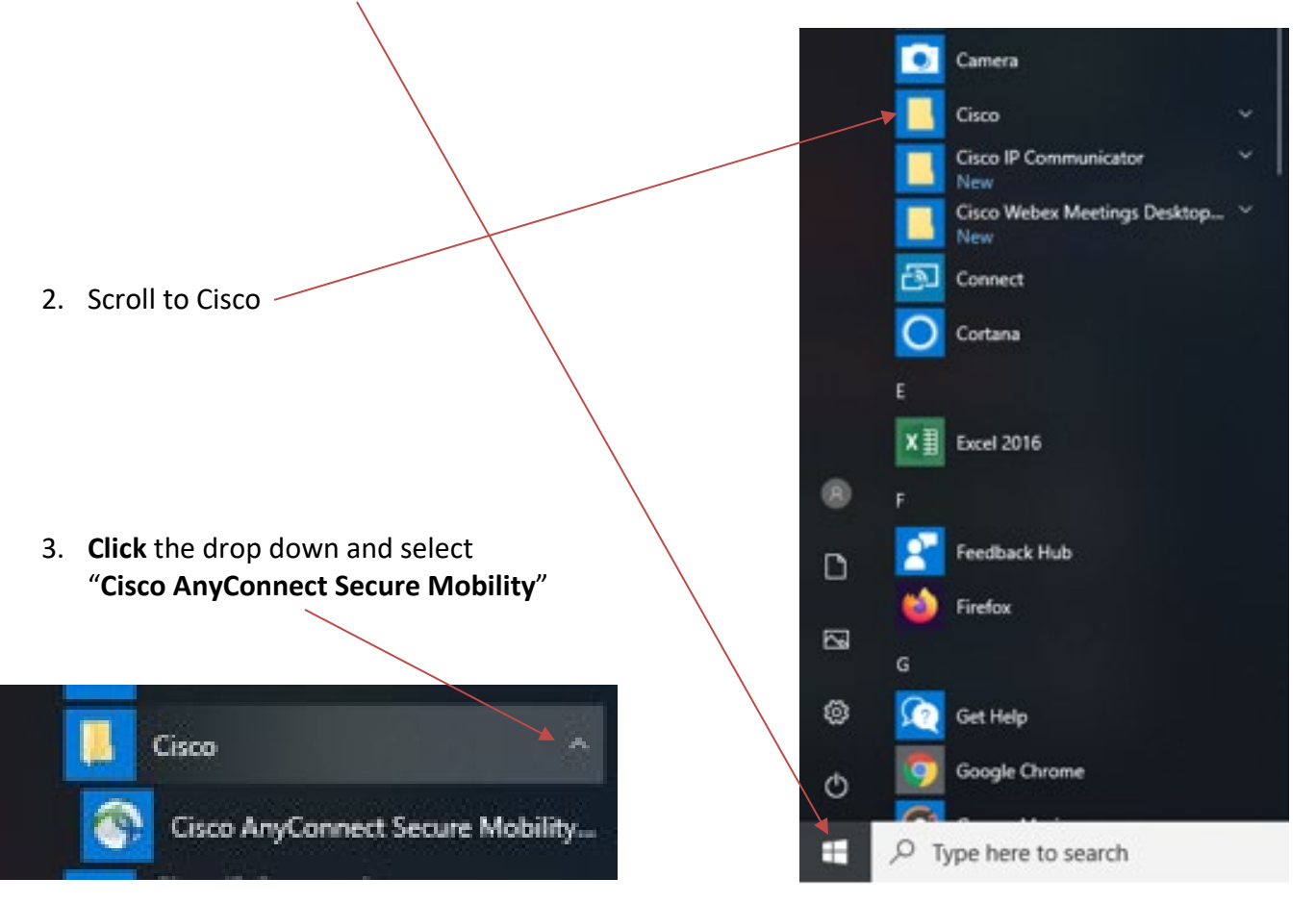

4. The pop-up window below will appear. If this is your first time logging onto VPN, you will need to input "**vpn.pvamu.edu**" in the box provided. Going forward, this input will be saved and you will no longer have to input it when accessing VPN.

|                             | New York Cisco AnyConnect Secure Mobility Client — | ×              |
|-----------------------------|----------------------------------------------------|----------------|
|                             | Ready to connect.                                  |                |
|                             | <b>\$</b> ()                                       | uludu<br>cisco |
| 5. Click " <b>Connect</b> " |                                                    |                |

- 6. You will then see the pop-up window below. If this is your first time logging onto VPN, you will see "VPN\_Group" in the Group Box, *which is not the correct option*.
- 7. Click the drop down arrow and select "**VPN\_New**" to populate in the box provided. Going forward, this input will be saved and you will no longer have to input it when accessing VPN.

| S Cisco AnyConnect   vpn      | .pvamu.edu X                     |
|-------------------------------|----------------------------------|
| Group:                        | VPN_New ~                        |
| Username:                     | wwrohrman                        |
| Password:                     |                                  |
| Second Password:              |                                  |
|                               | OK Cancel                        |
| <b>me</b> in the box provided | (Same as your PVAMU Credentials) |

- 9. Input your **Password** in the box provided (Same as your PVAMU Credentials).—
- 10. You will be prompted to input a second password. To obtain the second password, on your cellphone or smart device, navigate to your **DUO app**, **Click PVAMU**. (Note: If you do not see the PVAMU profile, please refer to the Duo Mobile App installation guide located at pvamu.edu/telecommuting.)
- 11. A six digit one time use pass code will populate on your device screen.

8. Input your **User** 

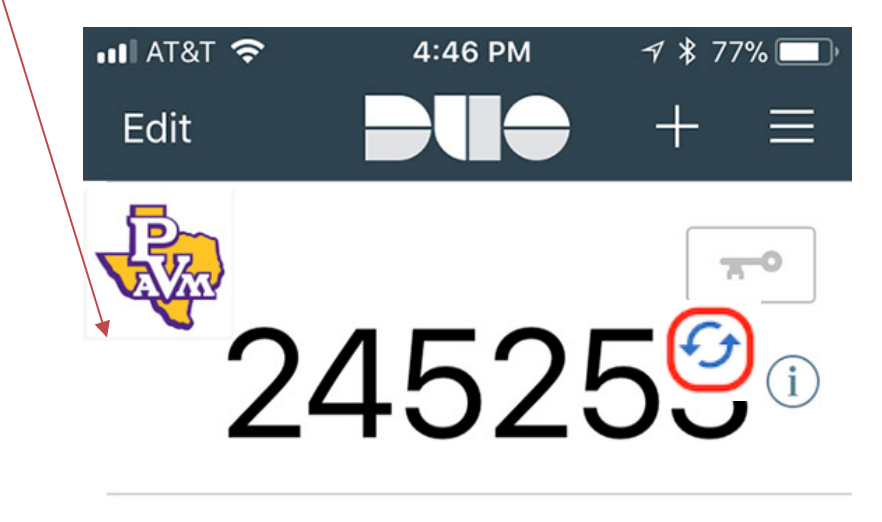

12. Click on the rotating arrows to the right of that code to refresh and obtain a new one time

use pass code. Note: doing so ensures you are not utilizing a code that has been previously used nor has been compromised.

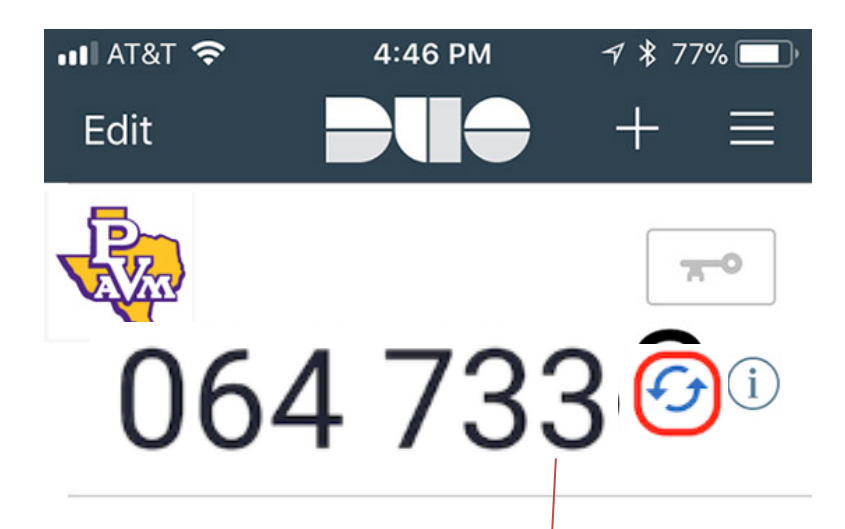

13. Input the refreshed code into the second password box.

| 🕥 Cisco AnyConnect   vpr | ×         |   |  |  |
|--------------------------|-----------|---|--|--|
|                          |           |   |  |  |
| Group:                   | VPN_New   | ~ |  |  |
| Username:                | wwrohrman |   |  |  |
| Password:                | *******   |   |  |  |
| Second Password:         | *****     |   |  |  |
| 2                        |           |   |  |  |
| OK Cancel                |           |   |  |  |
|                          |           |   |  |  |

- 14. Click OK
- 15. Once connected you will receive the following message to inform you that you have successfully connected to the network:

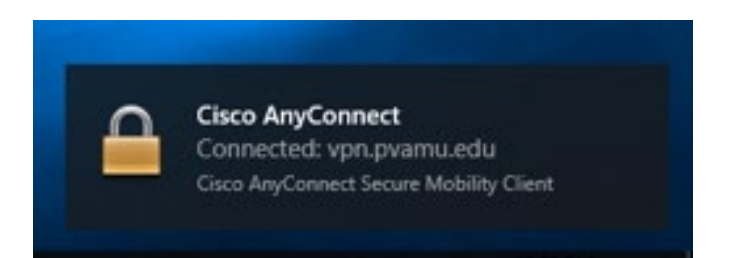

### To disconnect from VPN, following the steps below:

- 1. When you have completed your work and no longer need access within VPN, please ensure you "disconnect" from VPN.
- 2. Click on the Windows Icon in the lower left hand corner to display your list of options:

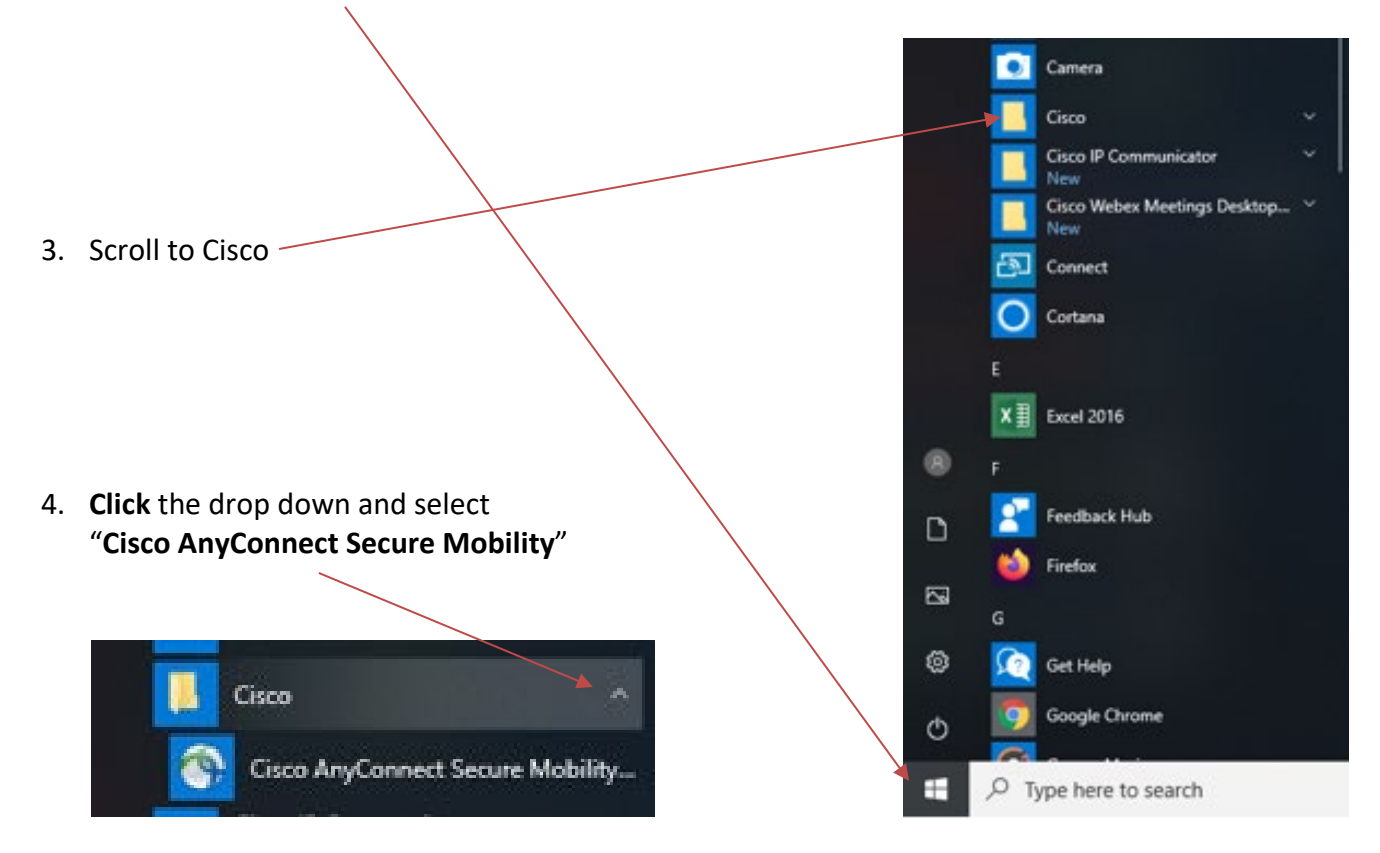

5. When the following pop-up window appears, click "Disconnect."

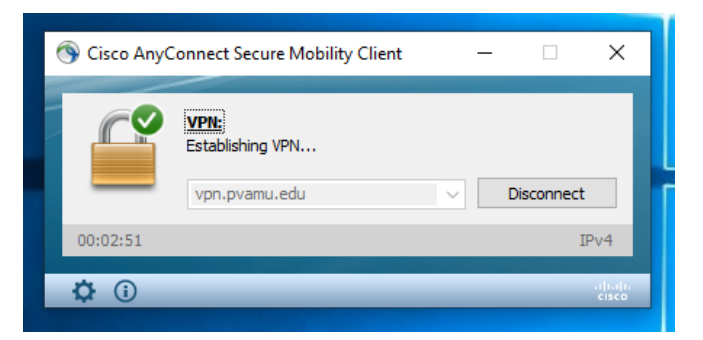

6. You will then receive the following pop-up window to validate that your disconnection.

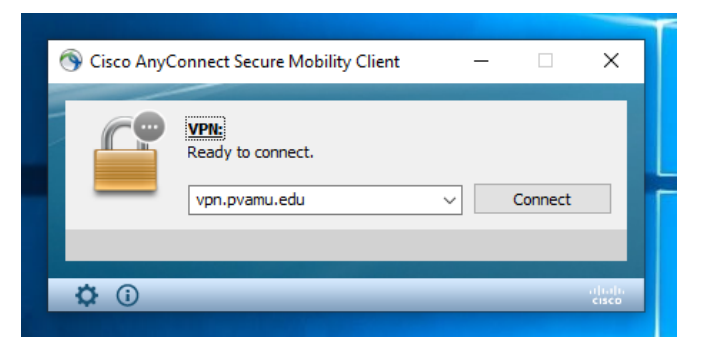